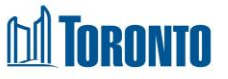

# Client Consent Screen

Updated on October 2023

### Home > Client Management (Search Client) > Consent

#### **Business Purpose:**

The **Client Management – Consent** page displays a tabular listing of the client's consent history records for both service and bed programs.

#### How to:

- On the Client Management Consent page there are two links: Back to Client Search – a button, takes the user to the Search – Client Management page. New Consent – a button, takes the user to the Consent view to complete the consent form.
- 2. The user can also choose the number of records to be displayed per page from a dropdown between 20 and 1000 records.
- 3. For each client consent history record, the **Staff**, **Signed Date**, **Start Date**, **End Date**, **Status** and **Actions** are displayed.
- 4. All column headings are clickable and will execute a sort alternating between ascending and descending based upon the column heading. (For example, when you click on the **Signed date**, the history records are then sorted in ascending order, the record with the oldest signature date will appear first.)
- 5. Clicking on the View Actions button will drill down into that individual consent detail screen in read only mode.
- Clicking on the Withdraw Actions button will trigger a warning pop-up asking if you wish to withdraw this consent? If acknowledged, the consent and its Status will be set to withdrawn and becomes view only afterwards.
- 7. A new consent can also be started by clicking on the New Consent action button.

## Important Notes:

- 1. The total number of records is shown at the top and bottom of every page.
- 2. The Signed Date is the date the consent was signed.

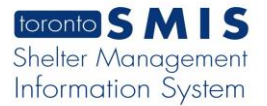

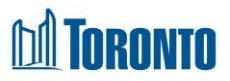

- 3. The Start Date is the begin date of the consent.
- 4. The End Date is the date the consent expires or withdrawn.
- 5. A consent can have a **Status** of active, expired or withdrawn.